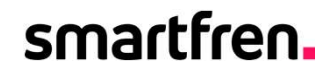

## Panduan Login SRIS Frontliner

# FIT.

1

#### **Download & Install APK SRIs**

### smartfren.

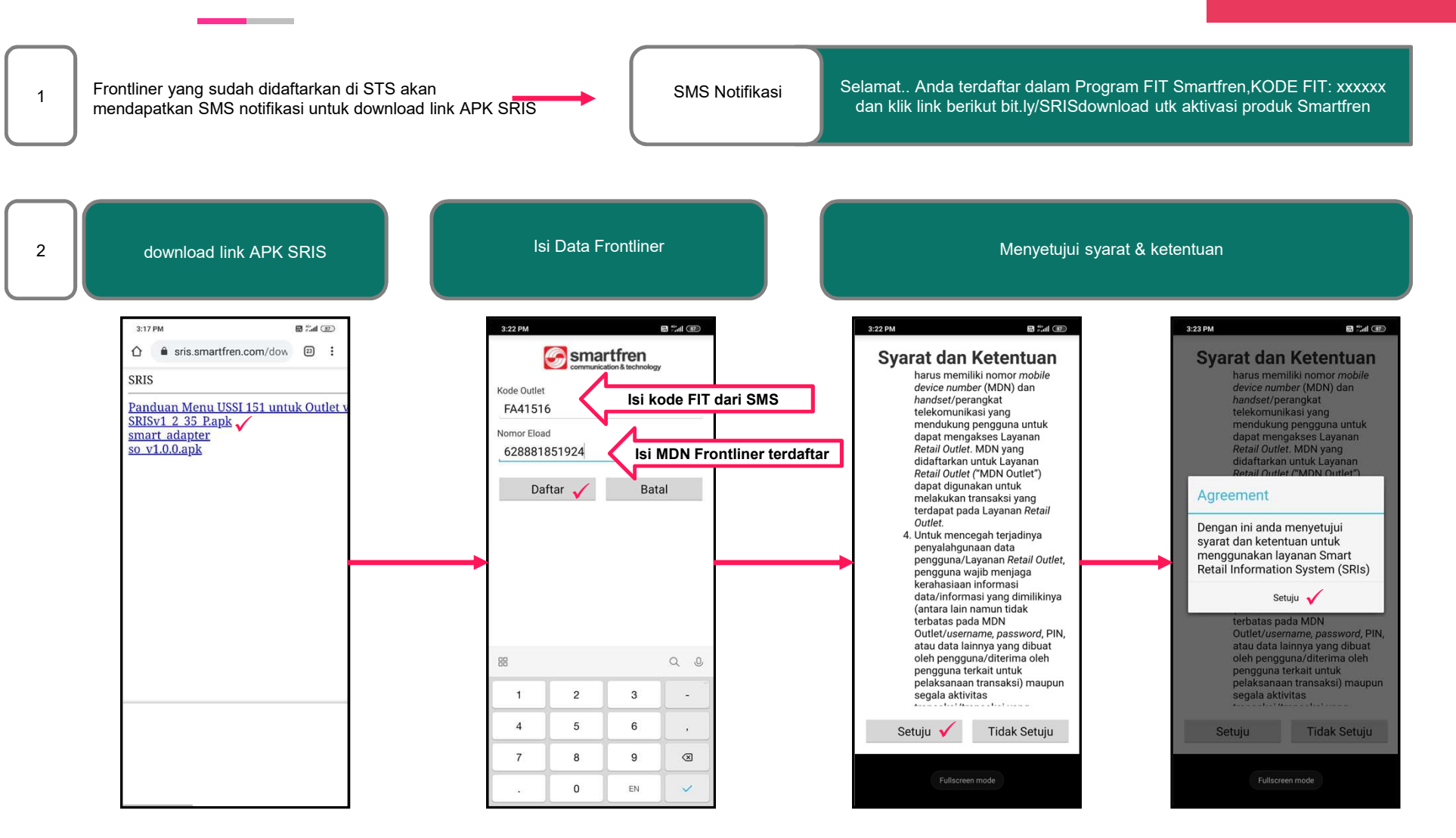

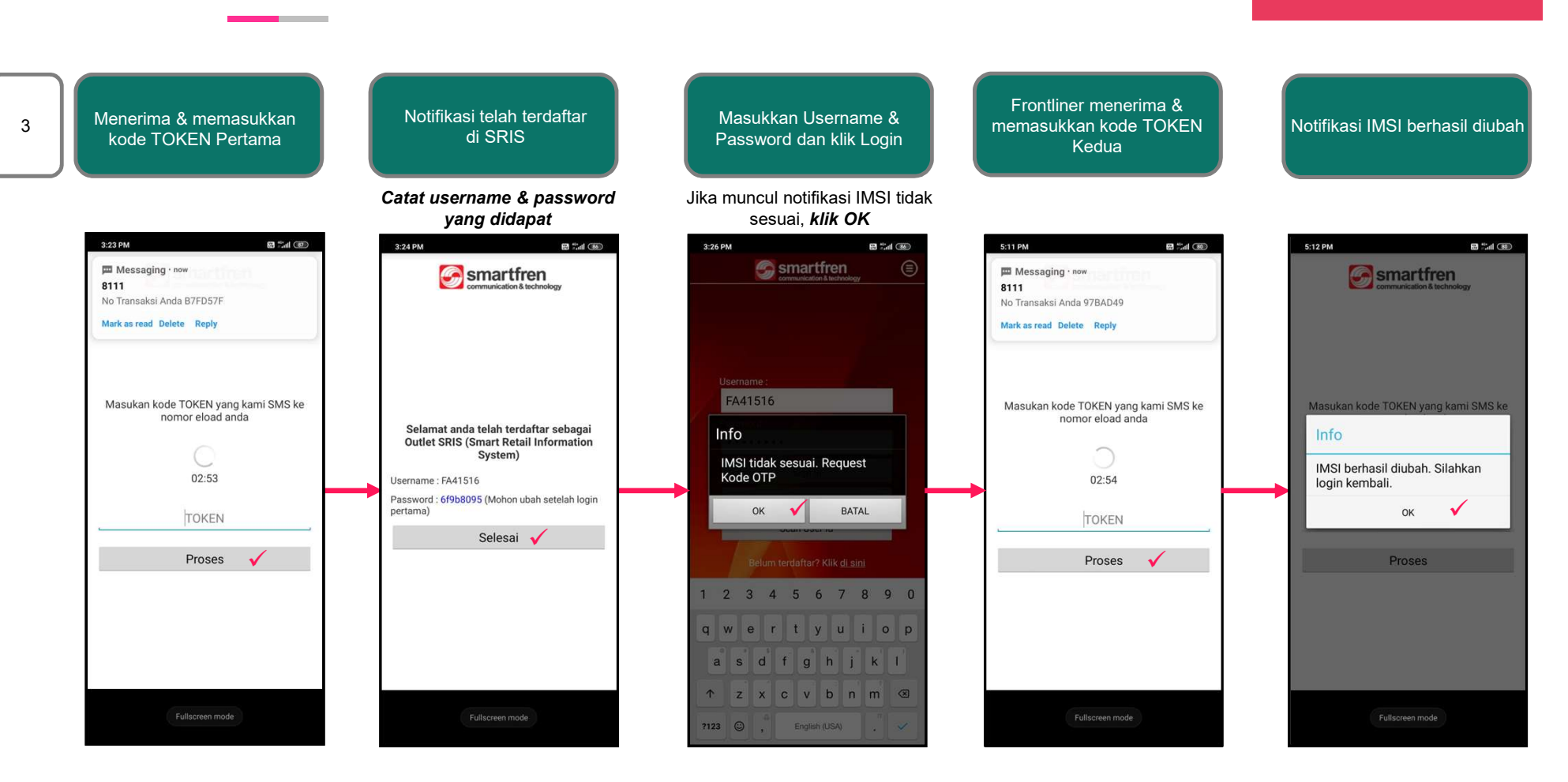

Verifikasi IMSI

## smartfren.

#### Login SRIS

## smartfren.

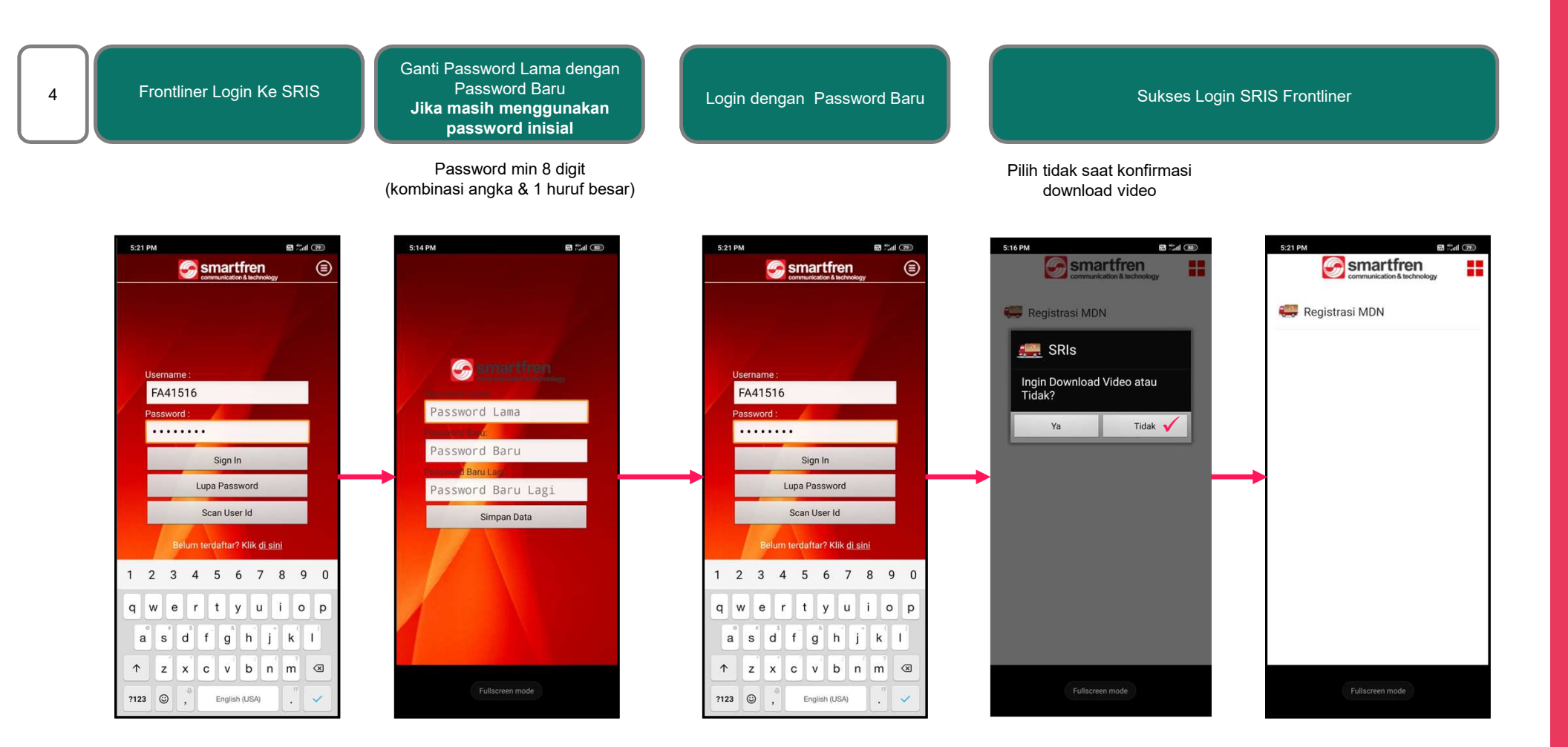

### Panduan Registrasi MDN

## smartfren.

## Isi Data Aktivasi

| 5:48 PM                              | 🖼 👬 III 🖅     |
|--------------------------------------|---------------|
| Smartfren                            | bonu -        |
| Nomor MDN *                          | 019           |
| 088225649566                         |               |
| PUK *                                |               |
| 19399776                             |               |
| Kewarganegaraan                      |               |
| WNI                                  | -             |
| Nomor Lain Yang Bisa Dihubungi       |               |
| 0817xxxxxxx                          |               |
| Jenis Identitas Pembeli *            |               |
| КТР                                  | -             |
| No Identitas Pembeli *               |               |
| 32760xxxxxxx                         |               |
| No. Kartu Keluarga *                 |               |
| 32760xxxxxxx                         |               |
| Email Pembeli                        |               |
| test@yahoo.com                       |               |
| (Keterangan : Kolom dengan tanda * v | wajib di isi) |
| Simpan Data                          |               |
|                                      |               |

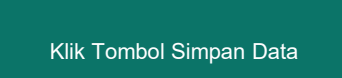

| 5:49 PM                                                  | 🗃 🖬 🗇 |  |
|----------------------------------------------------------|-------|--|
| communication & technology                               |       |  |
| Nomor MDN *                                              |       |  |
| MDN                                                      |       |  |
| PUK *                                                    |       |  |
| PUK                                                      |       |  |
| Kewarganegaraan                                          |       |  |
| WNI                                                      | -     |  |
| Nomor Lain Yang Bisa Dihubungi                           |       |  |
| 628***                                                   |       |  |
| Jenis<br>KTF<br>Registrasi nomor<br>6288225649566 sukses | -     |  |
| No Identitas Pembeli *                                   |       |  |
| Input No Identitas Pembeli                               |       |  |
| No. Kartu Keluarga *                                     |       |  |
| Input No. Kartu Keluarga                                 |       |  |
| Email Pembeli                                            |       |  |
| example@gmail.com                                        |       |  |
| (Keterangan : Kolom dengan tanda * wajib di isi)         |       |  |
| Simpan Data                                              |       |  |